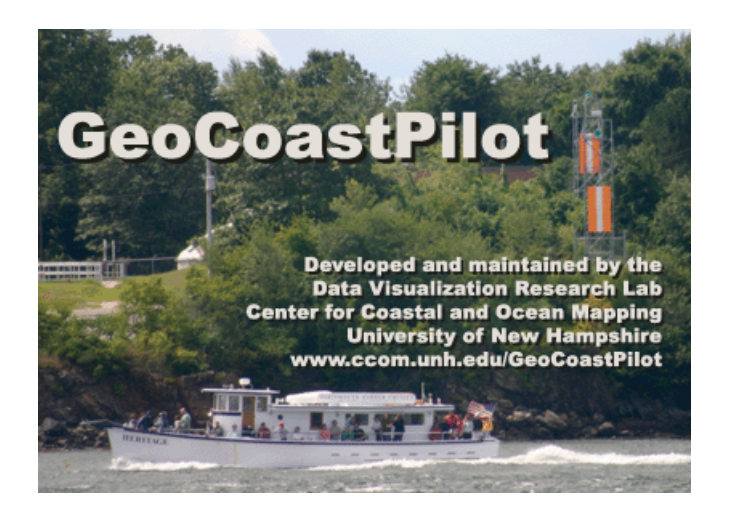

# User Manual Version 1.0

| INTRODUCTION                                       | 2 |
|----------------------------------------------------|---|
| SYSTEM REQUIREMENTS                                | 2 |
| MINIMUM SPECIFICATIONS:                            | 2 |
| RECOMMENDED SPECIFICATIONS:                        | 2 |
| WINDOWS INSTALLATION                               | 2 |
| FROM THE WEB                                       | 2 |
| FROM A CD                                          | 2 |
| Executable                                         | 2 |
| USER INTERFACE                                     | 3 |
| THE 3D MAP WINDOW                                  | 4 |
| What Appears in the 3D Map Window                  | 4 |
| Using the Mouse to Get Around in the 3D Map Window | 6 |
| THE COAST PILOT TEXT WINDOW                        | 7 |
| Feature links                                      | 7 |
| Regulation Links                                   | 7 |
| Regulation Display Window                          | 8 |
| Web links                                          | 8 |
| THE CONTROL PANEL                                  | 8 |
| The Find Pane                                      | 9 |
| The Display Options Pane                           | 9 |
| The View Control Pane                              | 9 |
| The Feature Information Pane 1                     | 0 |
| Мели Ітемя 1                                       | 0 |
| $File \rightarrow Exit1$                           | 0 |
| Edit $\rightarrow$ Preferences                     | 1 |
| $Help \rightarrow GeoCoastPilot Help1$             | 2 |
| $Help \rightarrow About \ GeoCoastPilot1$          | 2 |
| CREDITS                                            | 2 |

# Introduction

GeoCoastPilot turns the NOAA Coast Pilot® manual into an interactive document linked to a 3D map environment. GeoCoastPilot provides linkages between the written text, 2D and 3D views, web content, and other primary sources such as charts, maps, and related federal regulations.

# System requirements

## Minimum Specifications:

- 1.8 GHz Pentium 4 or AMD Athlon processor or better
- At least 512 MB RAM
- Video card with at least 128MB of onboard memory
- CD-ROM drive
- At least 300 MB of free hard drive space
- Windows 2000 or Windows XP

## **Recommended Specifications:**

- 3.0 GHz Pentium 4 or AMD Athlon processor or better
- At least 1 GB RAM •
- Video card with at least 256MB of onboard memory
- CD-ROM drive
- At least 300 MB of free hard drive space
- Windows XP

# Windows Installation

Currently, GeoCoastPilot is only distributed for the Windows platform. If you would like to install on another platform, please send a request to briana@ccom.unh.edu.

## From the Web

Download the GeoCoastPilot\_install.exe installation program from http://www.ccom.unh.edu/vislab/projects/GeoCoastPilot.html, and run it. See Executable section below for more details.

## From a CD

Insert the CD. If the installation program does not automatically start, open a file browser and find the GeoCoastPilot\_install.exe file and double-click it. See *Executable* section below for more details.

## Executable

Once the installation program is running, follow the on-screen directions. The installation procedure starts by asking you to agree to a user agreement. It then gives you a choice where you would like to install it (the default is usually sufficient). It then installs the files necessary to run GeoCoastPilot on your computer. Finally, it creates a shortcut

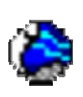

on your desktop that you can double-click to launch GeoCoastPilot, and it creates a GeoCoastPilot folder in your Start $\rightarrow$ Programs Windows menu that contains the shortcut and an "Uninstall" icon you can use to remove GeoCoastPilot from your computer.

# **User Interface**

The GeoCoastPilot interface consists of three main components: the 3D Map window, the Coast Pilot Text window, and the Control Panel. You can give more space to the 3D Map or the Coast Pilot Text and Control Panel by clicking and dragging the sash that divides them.

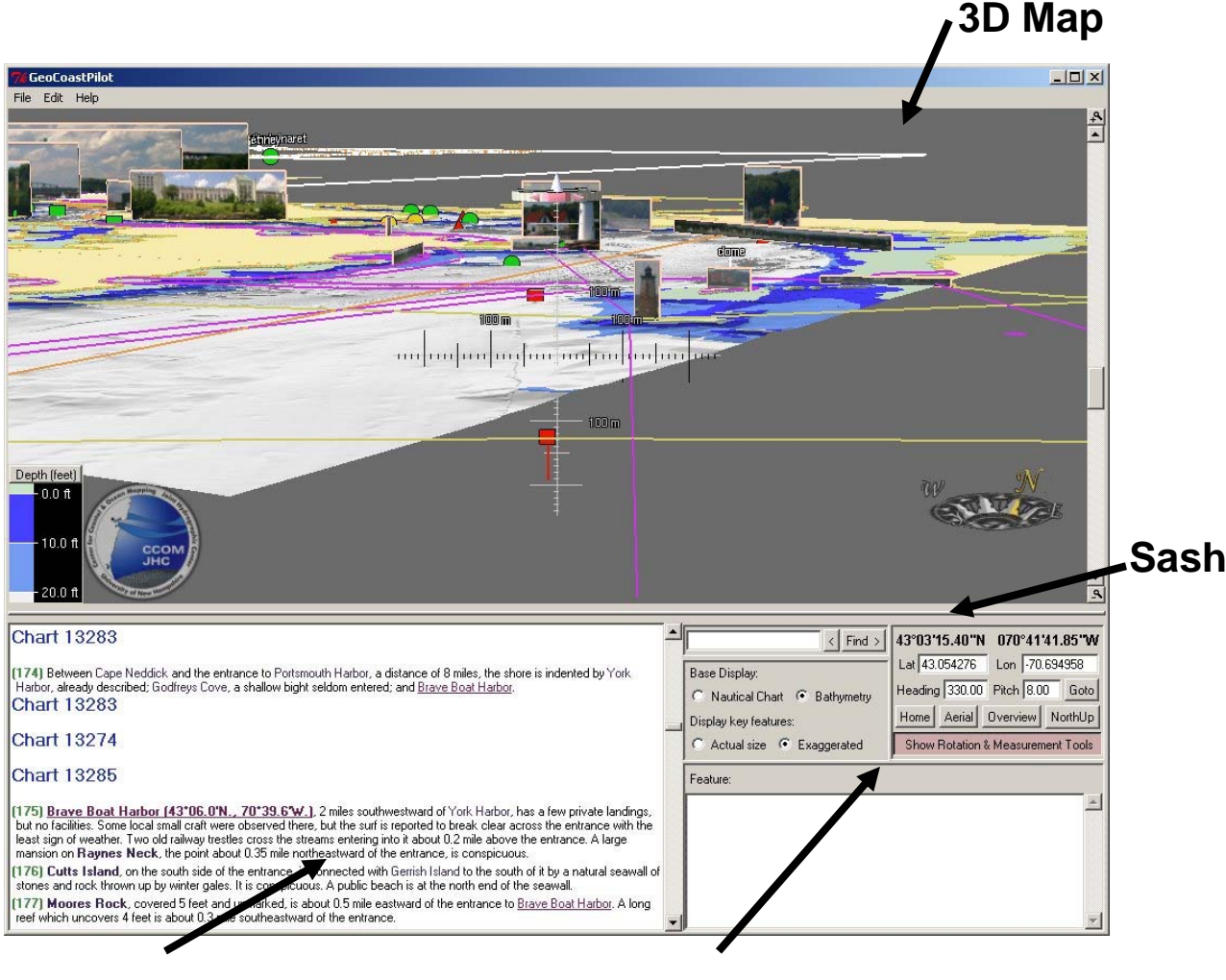

**Coast Pilot Text** 

**Control Panel** 

## The 3D Map Window

The 3D Map window primarily provides a 3D view of an area, but it also provides several tools for interpreting and controlling the view (circled in red below). This section describes what appears in the 3D scene being viewed, how to use the mouse to get around in the 3D scene, and how the various tools work.

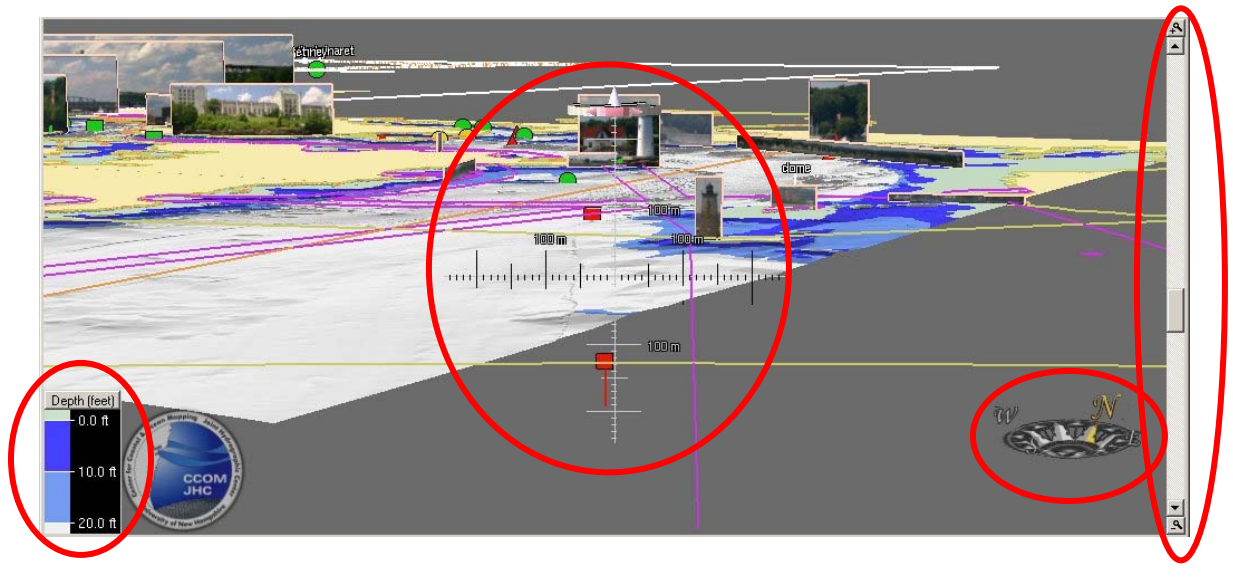

#### What Appears in the 3D Map Window

GeoCoastPilot displays several types of information in the 3D Map window: S-57 ENC data, photographic imagery of key features, bathymetric (3D surface) data, and raster charts. It also has a compass and a color key indicating depth levels.

*S-57 ENC Data.* GeoCoastPilot displays a subset of the available S-57 Electronic Nautical Chart (ENC) information, including buoys, lights, bridges, various areas (caution, anchorage, cable, dredged, etc.), and landmarks. This data is always showing. You can click on any part of the S-57 data to get information on that part in the *Feature Information* pane (described in the Control Panel section).

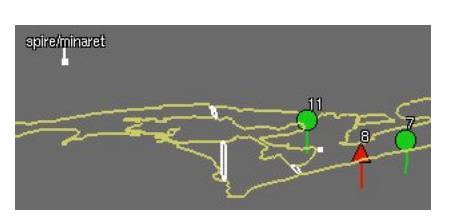

**Photographic Imagery.** A central feature of GeoCoastPilot is that it displays photographs of key features identified in the NOAA Coast Pilot<sup>®</sup> text. Many features have photographs taken from multiple angles, corresponding to the angles you might take when approaching these features. GeoCoastPilot automatically displays the photograph that is closest to the current viewing angle. The photographs are exaggerated in size to varying degrees based on their relative importance, and how close they are to the middle of the screen. This is intended to make it easier to establish where the features are even at scales where you would not normally be able to make them out. For more about changing the amount of exaggeration, see the Display Key Features portion of the Control Panel section, and the part about Feature Exaggeration under the Edit $\rightarrow$ Preferences... menu item.

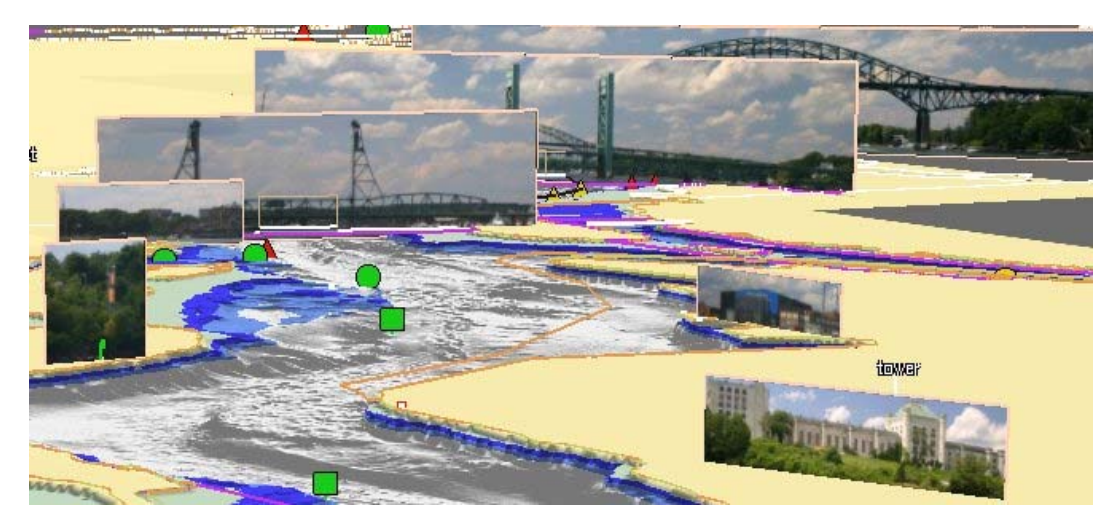

The photographic imagery is also interactive. If you click on photograph of a feature, it brings up the first mention of that feature in the text in the Coast Pilot Text window, and may display additional information in the *Feature Information* pane.

**Bathymetric Data.** Bathymetric data is 3D surface information that provides an illustration of what the area might look like with the water drained. In some sense, it is best to treat this data as a sonar "photograph" of the bottom. While it shows many bottom-surface features in fine detail, some of these features are dynamic or transitory—like birds, boats, or autumn leaves in a visual photograph. The bathymetric data is color-coded

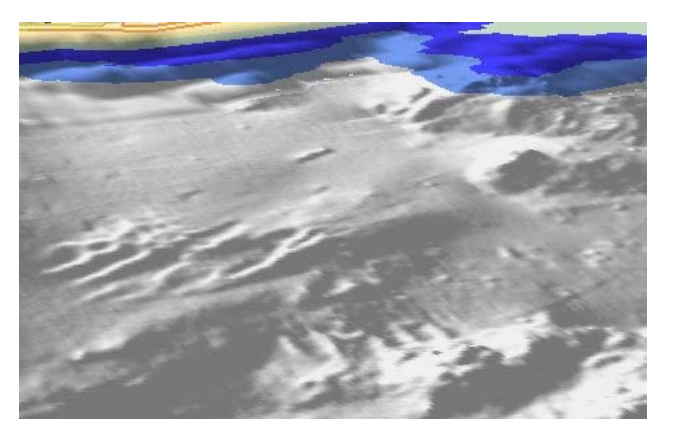

according to depth, similar (but not identical) to the NOAA raster charts: yellow for land, light green for areas that uncover at low water, and blues and whites for successively deeper areas. For more about the color coding, see the sections about the Color Key tool and the Adjustable Contour Levels in the Edit $\rightarrow$ Preferences... menu item.

*Raster Charts.* Portions of selected NOAA raster charts can be displayed instead of bathymetry. See the discussion about the Base Display of the Control Panel section for more information.

*The 3D Compass.* There is a compass in the bottom right hand corner of the 3D Map window that indicates the direction of true north. The compass is bowed inward at the middle and the letters at the rose points pivot so they are always facing you. This design makes it possible to read the compass reasonably well at any pitch or heading.

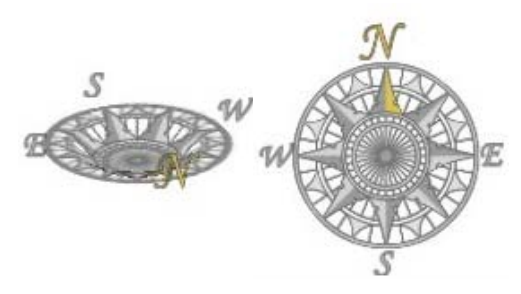

*The Color Key.* In the bottom left hand corner of the 3D Map window is a color key that you can use to interpret depths from the colored bathymetry. The area in darker blue is intended to indicate areas covered by water at MLLW (mean lower low water), but that are too shallow for your vessel to enter. The light blue area is intended to act as a cautionary buffer zone below your keel. You can change the default values of 10 and 20 feet by changing the Adjustable Contour Levels under the

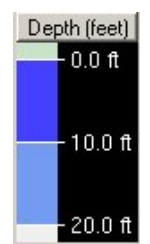

Edit  $\rightarrow$  Preferences... menu item (described later). You can click and drag anywhere on the color key to move it around the GeoCoastPilot application. Click on the color key then press the "m" key on the keyboard to see the levels in meters, or press "f" to see the levels in feet again.

#### Using the Mouse to Get Around in the 3D Map Window

GeoCoastPilot offers several different ways to use the mouse to get around in the 3D Map Window. No matter which way you choose, the scene will temporarily degrade, and then will fill in with detail once you're done moving.

*Click-and-Drag.* This is probably the method familiar to most users—the ability to click and drag the scene around with the mouse. Regardless of the angle of view, you can click and drag the scene as if it were a sheet of paper sitting on a table behind the screen.

**Double-click.** You can also double click on any surface in the 3D scene. If you click on a photograph of a feature, the scene will smoothly animate toward that feature and attempt to orient the view to directly face the feature. Otherwise, the view will smoothly animate toward where you double-clicked, and will turn to face the direction of travel.

*Rolling Forward or Back on the Mouse Scroll Wheel.* If you have a 3-button mouse with a scroll wheel, then you can click in the 3D Map view and then zoom in by rolling the scroll wheel forward, or zoom out by rolling it back.

*Clicking a Coast Pilot Feature.* If you click a red, underlined feature in the Coast Pilot Text window, the scene with smoothly animate toward that feature and attempt to orient the view to face it. For more information, see the Coast Pilot Text Window section.

*Using the View Control Pane on the Control Panel.* You can change the position and orientation of the view by entering values for position or heading and pressing the **Goto** button in the Control Panel, or by pressing one of the other buttons in the Control Panel. See the discussion about the *View Control* pane in the Control Panel section for more information.

#### The Rotation & Measurement Tools (or 3D Control Widgets).

At the center of the 3D Map window is a set of crosshairs with a ring on top. On the ring is a pink slider that controls the heading of the 3D Map window. You can click and drag the pink slider clockwise or counter-clockwise to rotate the view accordingly. If you click and drag on the ring itself or on the cone in the center of the ring, you can pull the ring back and forward to change the tilt angle. The crosshairs have distance markers on them that indicate vertical and horizontal metric

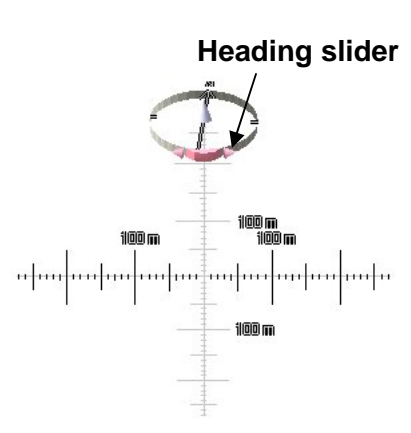

distance from the center of the screen. You can click and drag the black markers toward or away from the center to zoom out or zoom in, respectively. If you want to hide these 3D Control widgets, press the **Rotation & Measurement Tools** button in the Control Panel.

*The Scale Scrollbar.* There is a scrollbar at the right of the 3D Map window that is used to control the scale of view. Scrolling up corresponds to zooming in to see greater detail, while scrolling down corresponds to zooming out. At either end of the scale scrollbar are buttons with magnifying glass icons. These will cause the view to zoom in or out in large increments. You can also use the center scroll wheel on your mouse to control scale.

#### The Coast Pilot Text Window

The Coast Pilot Text window shows the all the text from Chapter 9 of the 2007 edition of the NOAA Coast Pilot<sup>®</sup>, Book 1. It has been reformatted to work better on a computer screen. You

can scroll through the text either by using the scrollbar at the right side of this window, or by clicking in the window and using the arrow keys or the center scroll button found on some mice. It is also possible to select text and copy it using Ctrl+C on the keyboard to paste it into other documents, although any formatting of the text will be lost.

#### Feature links

Text that is underlined and shown in dark red represents a feature link. Clicking on one of these links causes three things to occur. First, the feature is highlighted in red wherever that feature appears in the Coast Pilot Text

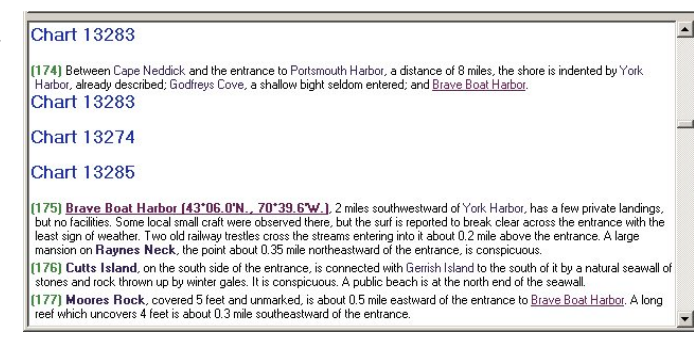

(234) A retractable span of the Boston and Maine Railroad bridge which cross northeastward of the lift span of the <u>combined highway and railroad bridge</u>. Th position and is limited to 36 feet in the open position because of the fixed highwat all times except for about one train per day, Tuesday through Saturday, from (235) A fixed highway bridge, Interstate Route 95, with a clearance of 134 fee above the <u>combined lt S. Route 1 Bypass bridge</u>.

**Highlighted Feature Link** 

Feature Links

window. Second, if there is support information for the feature in the S-57 database, it is shown in the *Feature Information* pane at the bottom of the Control Panel. And third, the 3D Map window centers on that feature (or if the feature is too far off the map, it heads toward the feature and stops).

#### **Regulation Links**

Text that is underlined and shown in brown represents a regulation link. Clicking on one of these links causes the regulation display window to appear with a listing of the regulations referenced in the text.  (182) A Regulated Navigation Area has been established in the vicinity Island. (See <u>165.1 through 165.13, and 165.101, chapter 2</u>, for lim
 (183) A moving safety zone is established surrounding tank vessels carrying Bigelow Bight, Portsmouth Harbor and the Piscataqua River. (See <u>165.20</u>, and regulations)

(184) Restricted areas are at the east end of Seavey Island in the cove at the west end of Seavey Island from Henderson Point along the shore to tl Back Channel. (See <u>334.50, chapter 2</u>, for limits and regulations.)

#### **Regulation Display Window**

Like the Coast Pilot Text window, the regulation display window contains text from the Code of Federal Regulations, but reformats it somewhat for the purpose of electronic display. You can scroll through the text using either scrollbar, and select and copy text to paste into other documents. You can also move the window around using the title bar, resize the window by dragging on any of its edges, or close the window by pressing the small **x** button in the upper right-hand corner.

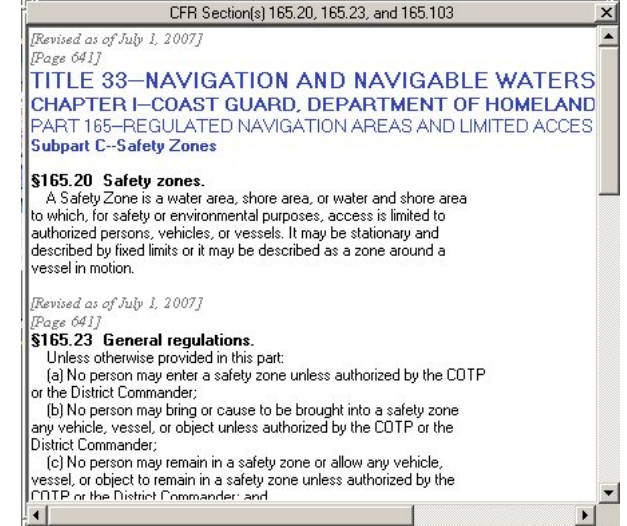

The text in this window may differ from what the NOAA Coast Pilot<sup>®</sup> reproduced in Chapter 2, but only in that it may include additional information that may not be applicable to marine applications. Title, chapter, and part designations are formatted in blue of various font sizes, while section headings are bold and black. Tables of contents appear in green (these tables are usually omitted in the NOAA Coast Pilot<sup>®</sup>). Other information that may be of interest but is not included in the NOAA Coast Pilot<sup>®</sup> is shown in italicized grey text.

#### Web links

Text that is underlined and shown in dark blue represents a link to an external web resource. Clicking on one of these links will cause a et at Dover Point. For predictions, see the <u>Tide Tables</u>, pecially in the restricted sections of the channel above and ables.

reported to frequently flow counter to the current in the

web browser to be launched with the indicated resource displayed.

## The Control Panel

The Control Panel consists for four major panes: The *Find* pane (topleft corner), the *Display Options* pane (immediately below), the *View Control* pane (top-right corner), and the *Feature Information* pane (at the bottom). This section describes how to use each of these panes, and how they tie into the other main components of the GeoCoastPilot interface.

| Base Display:<br>© Nautical Chart © Bathymetry<br>Display key features: |                                                                                          | 43°03'35.44"N         070°42'17.92"V           Lat         43.059845         Lon         -70.704978           Heading         325.96         Pitch         8.00         Goto           Home         Aerial         Overview         NorthUp |  |  |  |
|-------------------------------------------------------------------------|------------------------------------------------------------------------------------------|----------------------------------------------------------------------------------------------------|--|--|--|
| C Actu                                                                  | ual size  • Exaggerated                                                                  | Show Rotation & Measurement Tools                                                                                                    |  |  |  |
| Feature: Portsmouth Harbor (New Castle) Light                           |                                                                                          |                                                                                                    |  |  |  |
| Lat.:<br>Shape:<br>Color:<br>Status:<br>Info:                           | 43° 04'15.81''N Lon.: 70° 42'31.01''W ▲<br>Beacon tower<br>White<br>Permanent<br>Conical |                                                                                                    |  |  |  |
| Light c<br>Color:                                                       | haracteristics (exhibited at night<br>Green, fixed                                       | .] –                                                                                                    |  |  |  |
| Bange:                                                                  | 120 nout mi (22.2 km) nomin                                                              | al                                                                                                    |  |  |  |

#### The Find Pane

The Find pane makes it possible for you to search for a string of text in the Coast Pilot Text window. To use it, enter the text you want to search for in the white text entry box, and then press the **Find** > button (*Find forwards*). If the text is found, then the first instance of it (starting from where you are in the text) will be highlighted in light blue. You can keep pressing the **Find** >

button to find the next instance of it, and the search will wrap around to the beginning if there are no more matches below. To search backward through the Coast Pilot text, press the < button (Find backwards).

#### The Display Options Pane

Both display options in this pane affect the 3D Map window.

Base Display. When GeoCoastPilot first starts up it does not show a nautical chart, but instead shows high resolution

bathymetry—an illustration of what the area might look like with the water drained. You can view part of the NOAA raster charts by using the appropriate radio toggle buttons, but the bathymetry will disappear. You can toggle the view by selecting either the Nautical Chart choice or the **Bathymetry** choice. In both display modes the S-57 ENC data remains on top.

Display Key Features. GeoCoastPilot normally exaggerates key features like lighthouses, range markers, and prominent landmarks so that they are visible at wide scales. You can restore them to their actual size by using the appropriate radio toggle buttons. You can toggle between actual size and exaggerated features by clicking on the Actual size choice or the Exaggerated choice, respectively. To change the amount of exaggeration, change the Feature Exaggeration item in the *Edit GeoCoastPilot Preferences dialog* (under Edit $\rightarrow$ Preferences... in the menu).

#### The View Control Pane

The View Control basically summarizes the position and orientation of the 3D view, and provides you with ways to control that view. At the top are the latitude and longitude of the center of the 3D view in degrees-minutes-seconds format. Just below that the latitude and longitude are repeated in decimal-

degrees format. Just below these are the heading (relative to True North) and pitch (0° would correspond to looking out to the horizon, while 90° provides a top-down view as if from the belly of an airplane). You can enter your own values in any of the white entry boxes and press the Goto button to change the view manually, but your values will be overridden if the view changes for other reasons.

The next row of buttons provides several additional ways to control the view. You can press the Home button to return the 3D Map back to the original view it had when GeoCoastPilot first started up. If you press the **Aerial** button, the pitch (vertical viewing angle) changes to  $28^{\circ}$  and

# 43°03'35.44"N 070°42'17.92"W Lon -70.704978 Lat 43.059845 Heading 325.96 Pitch 8.00 Goto

Home Aerial Overview NorthUp

Show Rotation & Measurement Tools

portsmouth < Find >

(236) All other bridges are described in geograp

Weather, Portsmouth and vicinity (237) Portsmouth, located on the extreme north July is the warmest month with an average high coolest month with an average high of 31 °F (-0.

C Nautical Chart 
 Bathymetry

C Actual size . Exaggerated

Base Display:

Display key features:

9

the scale automatically adjusts to compensate. Press the **Overview** button to change the pitch to 90° and automatically scale out to compensate a bit. You can press the **NorthUp** button to force

the 3D Map view to maintain a view heading of  $0^{\circ}$  no matter what might otherwise change the heading. The view will continue to remain in the pink "down" position and maintain a heading of  $0^{\circ}$  in the 3D Map until you press the **NorthUp** button again, returning it to the "up" position.

Show Rotation & Measurement Tools

NorthUp NorthUp

The **Show Rotation & Measurement Tools** button at the bottom of the *View Control* pane causes the 3D control widgets to appear or disappear. When the button is in the pink "down" position, the 3D control widgets are shown at the center of the 3D Map view. When the button is in the grey "up" position, the widgets disappear.

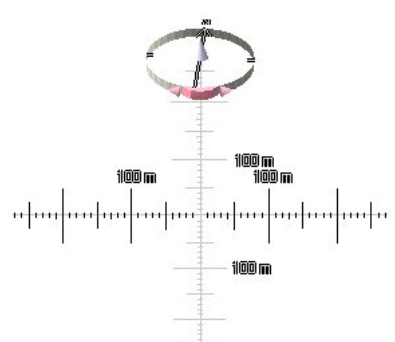

#### The Feature Information Pane

Show Rotation & Measurement Tools

The *Feature Information* pane lists information about the last feature you clicked in either the Coast Pilot Text window or the 3D Map window. This information comes from S-57 ENC data. This display generally contains all the important

| Feature: | Portsmouth Harbor (New Castle) Light  |         |
|----------|---------------------------------------|---------|
| Lat.:    | 43° 04'15.81''N Lon.: 70° 42'31.01''W | <b></b> |
| Shape:   | Beacon tower                          | 1000    |
| Color:   | White                                 |         |
| Status:  | Permanent                             |         |
| Info:    | Conical                               |         |
| Light cl | haracteristics (exhibited at night)   |         |
| Color:   | Green, fixed                          |         |
| Range:   | 12.0 naut. mi. (22.2 km) nominal      |         |
| Height   | 52 ft (15.8 m)                        | -       |

information available in the US Coast Guard Light List, plus some additional information that may help clarify the attributes of the selected feature.

Sometimes a feature is actually composed of multiple S-57 items. When this happens, only one of the items is displayed in the *Feature Information* pane. We expect to provide a way to select a feature from a list of related items in a future version of GeoCoastPilot.

#### Menu Items

This section describes the features of GeoCoastPilot that are accessible through the menu at the top left corner of the application.

#### File→ Exit

Selecting this causes settings to be saved and then exits GeoCoastPilot.

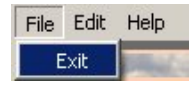

#### Edit → Preferences...

Selecting this causes the *Edit GeoCoastPilot Preferences* dialog to appear.

There are several settings in GeoCoastPilot that you can change and have them remain the next time you start GeoCoastPilot. The *Edit GeoCoastPilot Preferences* dialog allows you to access some of these settings. To bring up this dialog, select "Preferences..." from the "Edit" menu. If

you make changes to settings on this dialog, you can immediately see the effects of those changes without closing the dialog by clicking on the **Apply** button. When you're done, hit the **OK** button to apply changes and close the dialog. If you don't like the changes you've made since you last hit the **Apply** button, you can press the **Cancel** button to close the window and keep the current settings. Here is a brief description of each of the settings you can change:

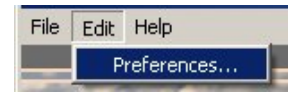

| % Edit GeoCoastPilot Preferences 📃 🔳 🗵 |                    |              |  |  |
|----------------------------------------|--------------------|--------------|--|--|
| Startup Option                         | ıs                 |              |  |  |
| Automatically dowr                     | nload latest CFRs  | on startup 🔽 |  |  |
| Adjustable Co                          | ntour Levels       |              |  |  |
| Keel contour de                        | epth (at MLLW)     | 10           |  |  |
| Caution contour de                     | epth (at MLLW)     | 20           |  |  |
| 3D User Interfa                        | ace Options        |              |  |  |
| Animation spee                         | ed (default 100%)  | 100          |  |  |
| Feature exaggerati                     | ion (default 0.55) | 0.55         |  |  |
| Cancel                                 | Apply              | 1 ок 1       |  |  |

#### Startup Options.

Automatically download latest CFRs on startup. CFR stands for Code of Federal Regulations. The NOAA Coast Pilot<sup>®</sup> refers to this body of regulations on several occasions, and reproduces relevant regulations in Chapter 2. Rather than provide a copy of Chapter 2, GeoCoastPilot contains reproductions of the latest versions of the CFR from the official site, http://www.access.gpo.gov/nara/cfr/cfr-table-search.html. By default, GeoCoastPilot downloads the latest versions of all the regulations it refers to on startup. If you are not connected to the Internet, or find that the download process causes problems, you can disable this feature by making sure this option is unchecked.

*Adjustable Contour Levels.* Since GeoCoastPilot uses high resolution bathymetry to represent the seafloor, it can generate color-coded contours at practically any depth. These two settings allow you to change two of the contours for your convenience. Changes are reflected in updated contours and in the color key as soon as you apply the changes.

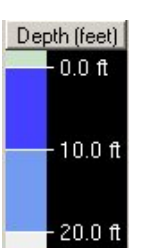

*Keel contour depth (at MLLW).* This is the contour at the color change from dark

blue to light blue. It is intended to represent the depth of the keel of your vessel, and therefore shades in dark blue the areas that would be inaccessible at MLLW (mean lower low water). You can enter in any value (in feet) that is less than the Caution Contour value.

*Caution contour depth (at MLLW).* This is the contour at the color change from light blue to white. It is intended to represent a safety buffer between your keel and the bottom. This buffer area is shaded in light blue, indicating areas that may be unsafe to transit at MLLW (mean lower low water). You can enter in any value (in feet) that is greater than the Keel Contour value.

#### 3D User Interface Options.

Animation speed (default 100%). GeoCoastPilot relies heavily on the graphics card in your computer to create high-resolution images and smooth animations from feature to feature. As

such, it may be necessary to either speed up or slow down the animation. This option allows you to adjust the speed of animation. If the animation is too slow, try a higher number (such as 150). Alternatively, if the animation seems too fast, try a lower number (like 75 or 50).

*Feature Exaggeration (default 0.55).* The exaggeration of features (photographs) in the 3D Map area of GeoCoastPilot is partially dependent on the size of your screen. If you find that the exaggeration still leaves the images too small, try increasing this number (to, say, .65 or .75). If images seem too large and distracting, try decreasing this number (to .40 or .33, for example).

#### Help → GeoCoastPilot Help

Selecting this menu item causes this document to be launched in a PDF reader. If you do not have a reader, you can install Adobe Acrobat Reader for free from <u>www.adobe.com/reader</u>.

#### Help → About GeoCoastPilot

Selecting this menu item causes the splash screen to be displayed again. This screen has information about which version of GeoCoastPilot you are running, and how to contact its creators. You can close the splash screen by clicking on the **OK** button.

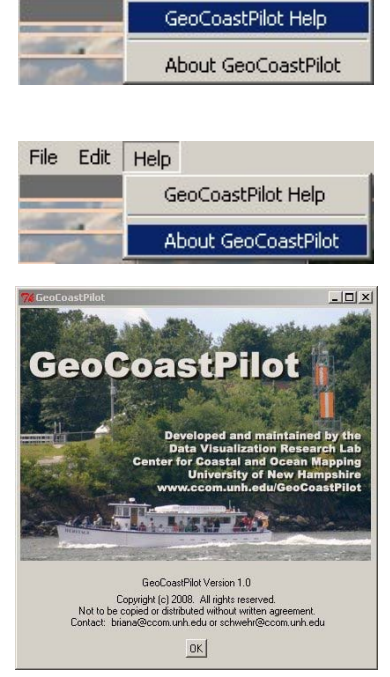

File

Edit Help

# Credits

The text that appears in the Coast Pilot Text window comes directly from the NOAA Coast Pilot<sup>®</sup>.

Compass image modified from Compass\_rose\_pale.svg by the Wikipedia user named Fibonacci. An archive copy can be found at

<u>http://commons.wikimedia.org/wiki/Image:Compass\_rose\_pale.svg</u> along with the GNU Free Documentation license under which it is distributed.